## **Searching for Suppliers In Oracle**

Quick Reference Guide

When you submit a non-catalog request, known as a "requisition", in Oracle, you have the option to have the BRC Buyers select a supplier, recommend a new supplier be set up or choose a supplier that has already been set up in Oracle. This guide covers some quick tips on how to request a new supplier or search for existing suppliers when submitting a requisition to the BRC.

- Start by selecting the Purchase Requisitions icon
- In the drop down menu for More Tasks, click on Request Noncatalog Item
- The left side of the screen is where you detail what you are wanting to purchase (goods, services, etc.)

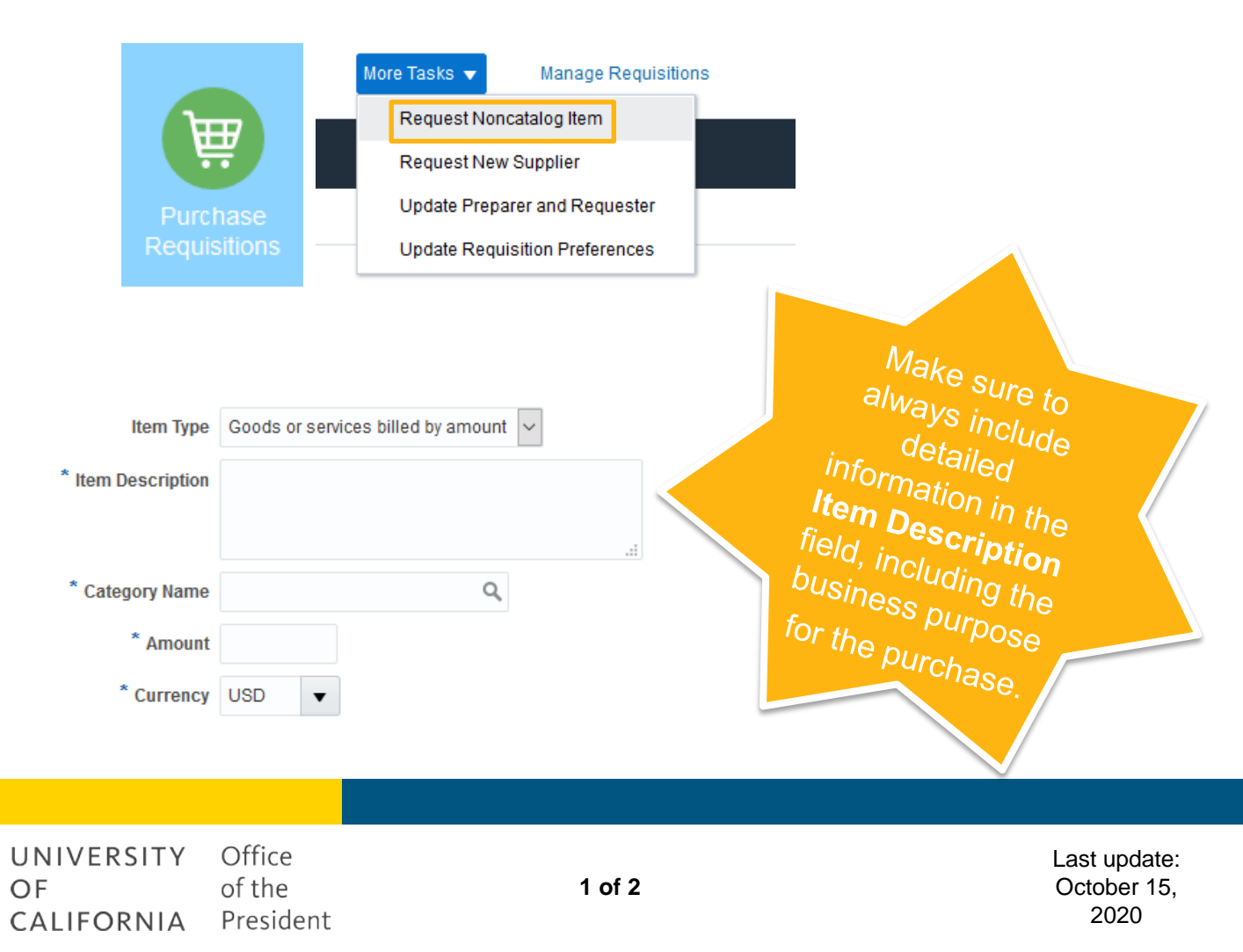

- On the right hand side of the screen, search for the name of the supplier in the **Supplier** field (you can start typing in the field or you click on the magnifying glass for a search screen
- In the drop down menu for Supplier Site, click on Search to select the address you want to use
- Leave the Supplier Site field in the search screen blank and click Search
- Click on the address you wish to use for your requisition and click the OK button to select this address

|                  | Supplier   | SPECIALTYS CAFE & BAKERY   Q | Search and Select: Supplier Site | ×                                |
|------------------|------------|------------------------------|----------------------------------|----------------------------------|
| Supplier Site    |            | •                            | Search                           | Advanced                         |
| Supplier Contact |            |                              |                                  | Search Reset                     |
|                  | Phone      | PROCUREMENT0001              | Supplier Site                    | Site Address                     |
|                  | Eav        | PROCUREMENT0002              | PROCUREMENT0001                  | PO Box 398961,SAN FRANCISCO, C   |
|                  | Tax        | Search                       | PROCUREMENT0002                  | 5050 Hopyard Rd Ste 250, PLEASAN |
|                  | Email      |                              |                                  | OK Cancel                        |
| Sup              | plier Item |                              |                                  |                                  |

## Don't See Your Supplier In Oracle?

- Click on "New Supplier" above the Supplier Name
- Enter the name and contact information of the new supplier. The BRC staff will create a ticket in ServiceNow to have your new supplier created.
- Check out our <u>Supplier Management</u> website for details on how to submit a request to the BRC through ServiceNow if you have the information before submitting a requisition.

| UNIVERSITY | Office    |
|------------|-----------|
| OF         | of the    |
| CALIFORNIA | President |